## **Optimal Installation of AlphaLabs Change Simulations (Mac version)**

You should have received via email a Link and a Password.

1. Click on the Link "**App Installation Link**" to first **download** the zip file. Double-click/open your download and DRAG the Simulation App on your **DESKTOP** (it will be automatically unzipped/decompressed).

**VERY IMPORTANT**: This app is still in **Beta**. Our Mac version is brand-new and still not notarized by Apple. Therefore, after downloading the compressed file and double-clicking on it, your Mac will give you a **warning message** and will prevent you to start it. Just click OK and then go to **System Preferences > Security & Privacy** and in the **General Tab** you should see the Simulation and you can click on "**Open Anyway**" - and "**Open**" again in case you are asked.

- 2. If you want to **test** your installation, start the Simulation and click on the "**Test Simulation**" button on the first screen. You will have to provide your Password, and you will receive a message and sound feedback (to make you test if the sound volume is high enough).
- 3. License File: If you are using a recent version like *EIS Simulation 3.0, 2.66UX, KaiMan* or *Boost AI,* you will require a License File called "EISSimLicense" to be also located on your DESKTOP. Otherwise you might not be able to start new sessions.

Click on the Link "License Installation Link" to first download the zip file. Double-click/open your download and DRAG the file "EISSimLicense" on your **DESKTOP** (it will be automatically unzipped/decompressed).

## Additional Note:

**Before** installing the Simulation make sure to **remove** all previously installed Simulation-related files (from the Desktop) to avoid mixing up License Files.

If you encounter any difficulties, please email <u>sos@alpha-simulations.com</u> and you will be contacted